## NAVIGATION

When you first log in, you will be taken to the My Home page. This page contains links to important information for you.

The thin bar at the top of the course is called the **MiniBar**. The MiniBar is always present and allows you to navigate within the Learning Environment. It includes links to:

- Course Dropdown List Use this to access your courses.
- Notification icons These notify you of messages from other users and updates in your courses.
- Your Settings Use these to edit your profile, change your notification settings, and logout.

To go into a course, click on the Course Dropdown list and choose your course.

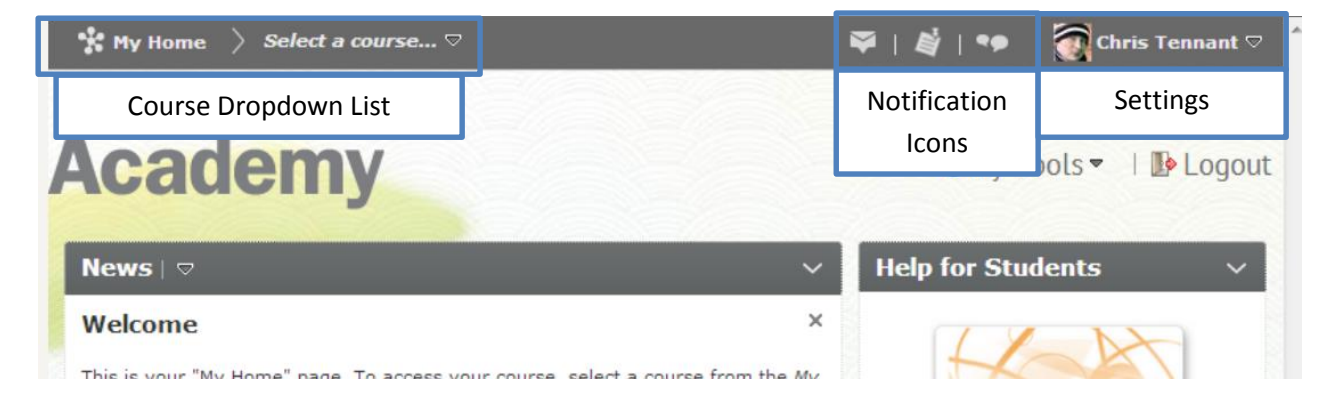

## **Navigation Bar**

When you click on a course, you are on that course's home page. Below the Minibar is the NavBar (or Navigation Bar). The **NavBar** contains links to course-specific tools and resources.

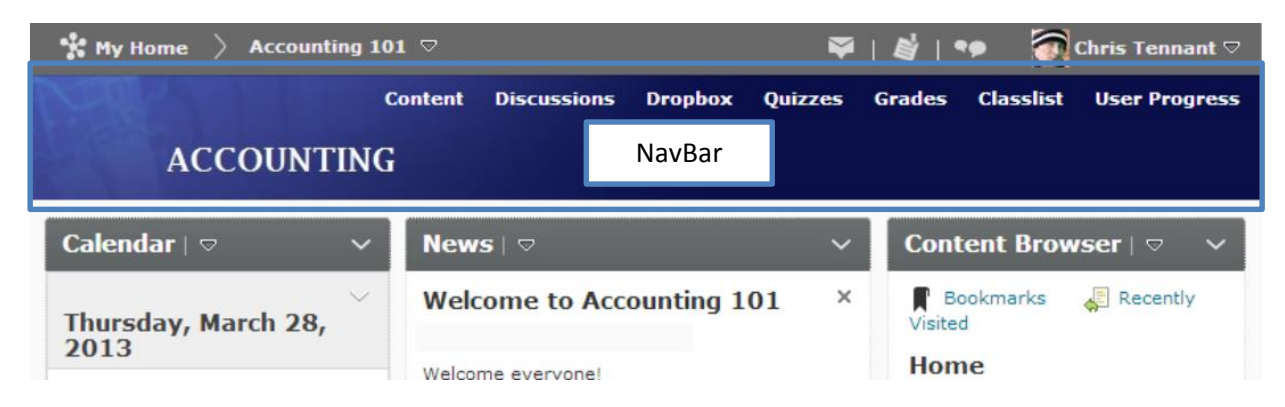

## **Course Home Page**

Below the NavBar is the **Course Home Page**. The contents of this page will differ from course to course, but generally, the information on this page provides quick information and access to important items.

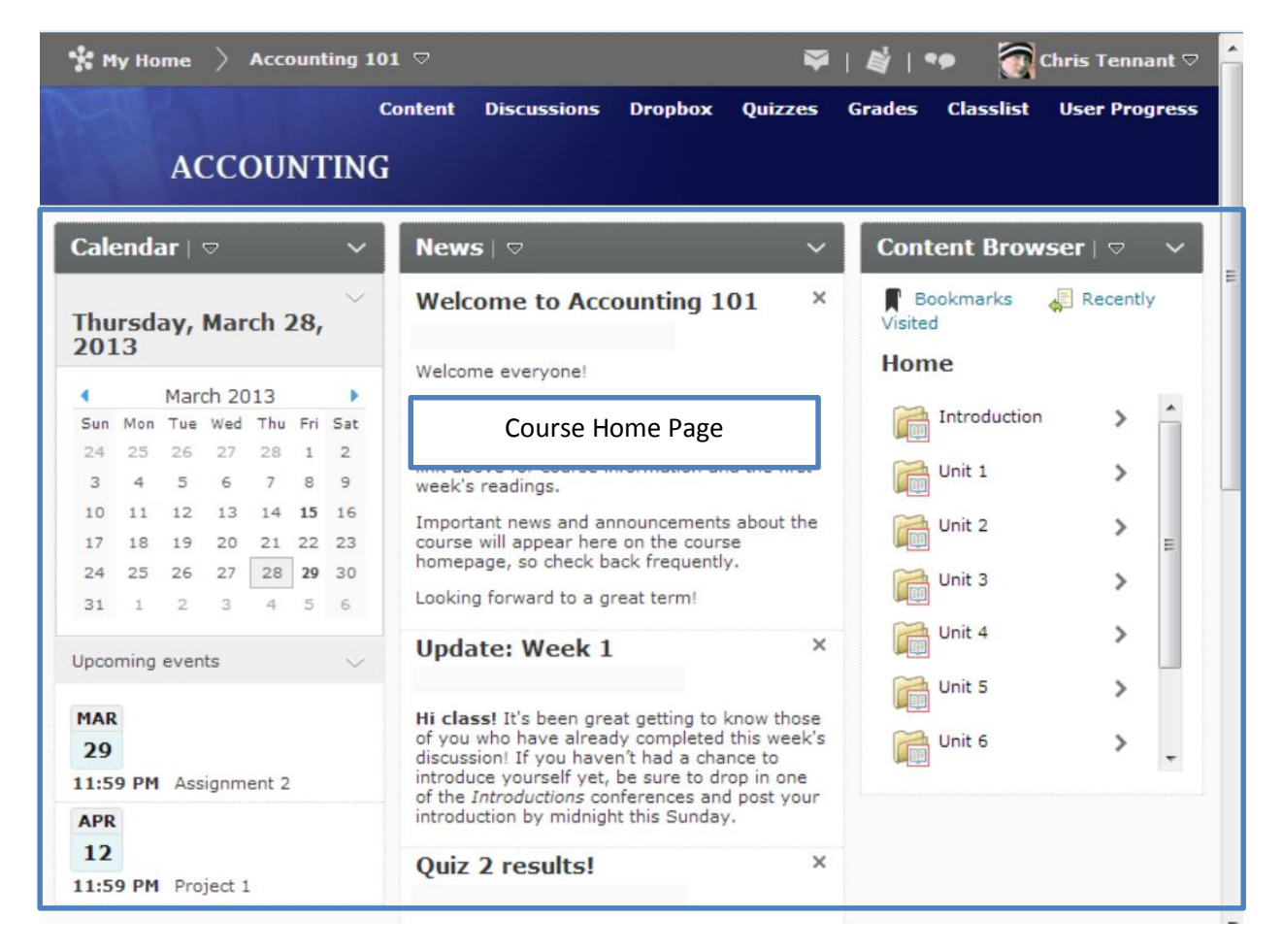

Typically, this page will contain a calendar, news and announcements, and content links.